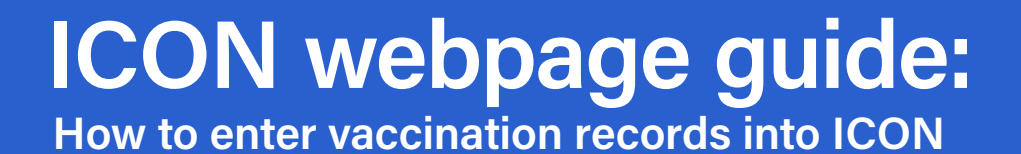

1. Go to toronto.ca/StudentVaccines and click on the Report or Access Vaccination Records

| Parents/guardians can submit and/or access their child's vaccination information to<br>Toronto Public Health. | Report or Access<br>Vaccination Records <sup>®</sup> | ) |  |
|----------------------------------------------------------------------------------------------------|------------------------------------------------------|---|--|
|----------------------------------------------------------------------------------------------------|------------------------------------------------------|---|--|

2. Click on the 'Get Started!' button.

| Immunizations Keep Ontarians Healthy! |  |
|---------------------------------------|--|
| COVID-19 Vaccine                      |  |
| ō                                     |  |
| Get Started!                          |  |
| View or Submit Immunizations          |  |

3. Select what type of device you are using.

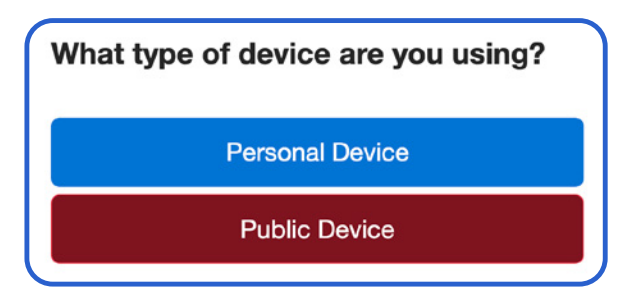

4. Read Acceptable Use Policy and select either 'I Accept' or 'I Do Not Accept'. If you do not accept, please call 416-338-7600, and 'select option 2 for immunization' for further assistance.

| Acceptable Use Policy                                                                                                    |                 |  |  |  |
|----------------------------------------------------------------------------------------------------|-----------------|--|--|--|
| TERMS OF USE AGREEMENT                                                                                                    |                 |  |  |  |
| GENERAL                                                                                                    |                 |  |  |  |
| The City of Toronto, Public Health Division ("City") maintains information collected via the Immunization Connect Ontario ("ICON") website for the City<br>of Toronto Health Unit. ICON is a web-based service provided by the Ontario Ministry of Health and Long-Term Care to enable the public to<br>electronically submit and retrieve certain immunization information. |                 |  |  |  |
|                                                                                                    |                 |  |  |  |
| I Accept                                                                                                    | I Do Not Accept |  |  |  |

5. Verify patient by entering your child's Ontario health card number (OHCN) and other details (including name and date of birth) OR your child's Ontario Immunization ID (OIID) number. Once you have entered the information, select "Verify ID" or "Verify Patient." If you got a letter from Toronto Public Health (TPH), the OIID number is a 10-digit number that can be found on the upper right-hand corner. If you don't have an OIID number, call 416-338-7600 'select option 2 for immunization.

| Verify with<br>Ontario Health Car           | Health Car                            | d Number            |    | Verify Patient with Immunization<br>ID                                  |
|---------------------------------------------|---------------------------------------|---------------------|----|-------------------------------------------------------------------------|
|                                             | Ver                                   | sion<br>ode         |    | Ontario Immunization ID                                                 |
|                                             | Vi                                    | ew Example          | OR |                                                                         |
| Stock Control Number (SCN)                  |                                       |                     |    | Learn more about the Ontario Immunization ID and where it can be found. |
| This 9 digit alpha-n<br>of your Health Card | umeric code can be<br>. View Example. | e found on the back |    | Learn more about the Ontario Immunization ID and where can be found.    |
| This Health Card N                          | lumber belongs to                     | :                   |    | Verify ID                                                               |
| Ме                                          |                                       | A Dependant         |    | Return to top of page                                                   |
| Patient First Name                          | •                                     |                     |    |                                                                         |
| Patient Last Name                           | 1                                     |                     |    |                                                                         |
| Sex                                         |                                       |                     |    |                                                                         |
| Male                                        | Female                                | Other               |    |                                                                         |
| Date of Birth (YYY                          | Y-MM-DD)                              |                     |    |                                                                         |
|                                             |                                       |                     |    |                                                                         |

- 6. To view vaccinations,
  - Select who the vaccination record belongs to:
    - **Dependent** = you are the parent of a child/student less than 15 years of age
    - Me = you are a student 16 years of age or older
  - Enter PIN and select 'Verify Patient'. If you forgot your PIN, click 'Forgot PIN'.
- *Note:* If you enter too many incorrect PINs, you may be locked out of ICON. Please call 416-338-7600 for further assistance.

| ntario Immunization ID I | belongs to: |             |  |
|--------------------------|-------------|-------------|--|
|                          | Ме          | A Dependant |  |
|                          |             | ·           |  |
|                          |             |             |  |
| PIN                      |             |             |  |
| PIN                      |             |             |  |

7. Once you are in the child/student record, you will see a list of vaccinations needed. For example:

| • | Pertussis |
|---|-----------|
|   | Diptheria |
| • | Tetanus   |
|   |           |
|   |           |

8. Click on **'Submit Immunizations'** to start to enter the missing vaccinations.

| Missing information from the record above? |  |  |  |  |
|--------------------------------------------|--|--|--|--|
| Submit Immunizations                       |  |  |  |  |

- 9. Select **'Yes'** if you received a letter from TPH, and **'No'** if you did not.
- 10. Select **'Yes'** if ALL immunizations you are entering were received in Ontario. Select **'No'** if one or more vaccines were received outside of Ontario, or select **'Unsure'** if you do not know.

| mmu                     | nizations                                       |
|-------------------------|-------------------------------------------------|
| <u>Have y</u><br>Health | you received a letter from Toronto Public ^     |
| ۲                       | Yes                                             |
| 0                       | No                                              |
| Were                    | ALL the immunizations that you are entering $~$ |
| receiv                  | ed in Ontario?                                  |
| receiv                  | ed in Ontario?<br>Yes                           |
| receiv                  | ed in Ontario?<br>Yes<br>No                     |

- 11. Enter format you are going to enter the vaccinations into ICON (by date or by vaccination/ brand name)
- 12. Choose the format of the immunization you are entering: Grouped by Date/Yellow Card OR Grouped by Immunization Record.

| • Grouped by | Date / Yellow Card |
|--------------|--------------------|
| 2012-03-26   |                    |
| DTaP-IPV-Hib |                    |
| Pneu-C       |                    |
| Rota-5       |                    |
| Grouped by   | Immunization       |
|              |                    |
| DTaP-IPV-H   | lib                |
| 2012-03-26   |                    |
| 2012-05-21   |                    |
| 2012-07-17   |                    |

The steps that follow will be similar no matter what option you choose.

13. Click on **'Add a Date & Immunization'**. A popup will appear on your screen where you can enter the immunization information.

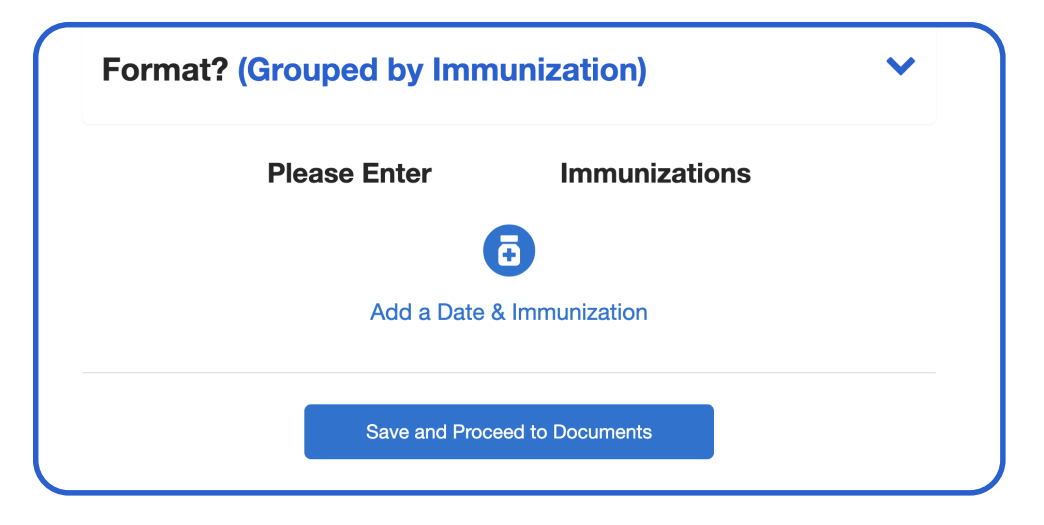

 Enter the date that the vaccination was given. Once you enter the date, enter the 'Immunization/ Brand Name'. Once you see the name in the drop down, click on it.

| Enter a date and the immunization | received on that date.         |
|-----------------------------------|--------------------------------|
| Date (YYYY-MM-DD)                 | 2 Months                       |
|                                   | ō DTaP-IPV-Hib                 |
| ter a date and the immunization   | received on that date.         |
| Date (YYYY-MM-DD)                 | 14-16 Years                    |
| <u>2008-09-24</u>                 | ā Tdap                         |
| ${\mathbb D}$ Date is estimated   | Tetanus, Diphtheria, Pertussis |
| mmunization / Brand Name          | 24-26 Years                    |
| tetanus, dip                      | ō Tdap                         |
| Agents (Immunizations)            | en                             |
| DTaP-IPV-Hib <b>Common</b>        | 35 Years+                      |
| Td <b>★ Common</b>                | ā Td<br>Diphtheria, Tetanus    |
| Tdap                              |                                |

The Ontario Publicly Funded Immunization Schedule starts at two months old. Refer to the side panel of the screen, your yellow card or the chart provided as you enter the dates and brand name of immunization.

- 15. Confirm patient information.
- 16. Enter all data fields in 'Submitter's information' screen. Click 'Save and Proceed to Review.'

| Please enter any missing information below. Plea<br>reviewed by your local public health unit.                                                                                                    | ase note that changes will not appear until |  |
|----------------------------------------------------------------------------------------------------|---------------------------------------------|--|
| Phone                                                                                                    |                                             |  |
| This will be used to contact you if there are any questions about your submission.                                                                                                    |                                             |  |
| Ontario Health Card Number (optional)                                                                                                    |                                             |  |
| We can send you an email confirmation                                                                                                    |                                             |  |
| We can send you an<br>email confirmation<br>Email (optional)                                                                                                    |                                             |  |
| We can send you an<br>email confirmation<br>Email (optional)<br>Confirm Email (optional)                                                                                                    |                                             |  |
| We can send you an<br>email confirmation<br>Email (optional)<br>Confirm Email (optional)<br>We will email you a confirmation when your<br>submission has been processed. We will not<br>share this email address with anyone else. |                                             |  |

17. Review and make sure all information is correct. Click **'Submit Immunizations!** You will receive a tracking number for your reference.

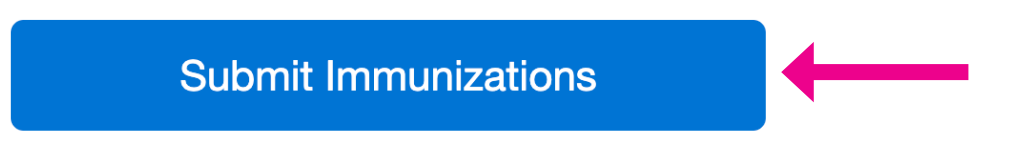

| Age at<br>Vaccination | Vaccines                                                                | Vaccine/Brand<br>Name | Product Name                                   |
|-----------------------|-------------------------------------------------------------------------|-----------------------|------------------------------------------------|
| 2 months              | Diphtheria, Tetanus, Pertussis, Polio,<br>Haemophilus influenzae type b | DTaP-IPV-Hib          | Pediacel or<br>Pentacel or<br>Infanrix-IPV/Hib |
|                       | Pneumococcal Conjugate 13                                               | Pneu-C-13             | Prevnar 13                                     |
|                       | Pneumococcal Conjugate 15                                               | Pneu-C-15             | Vaxneuvance                                    |
|                       | Rotavirus                                                               | Rot-1                 | Rotarix                                        |
|                       |                                                                         | Rot-5                 | RotaTeq                                        |
|                       |                                                                         | Rota                  | N/A                                            |
|                       |                                                                         |                       |                                                |
| 4 months              | Diphtheria, Tetanus, Pertussis, Polio,<br>Haemophilus influenzae type b | DTaP-IPV-Hib          | Pediacel or<br>Pentacel or<br>Infanrix-IPV/Hib |
|                       | Pneumococcal Conjugate 13                                               | Pneu-C-13             | Prevnar 13                                     |
|                       | Pneumococcal Conjugate 15                                               | Pneu-C-15             | Vaxneuvance                                    |
|                       | Rotavirus                                                               | Rot-1                 | Rotarix                                        |
|                       |                                                                         | Rot-5                 | RotaTeq                                        |
|                       |                                                                         | Rota                  | N/A                                            |
|                       |                                                                         |                       |                                                |
| 6 months              | Diphtheria, Tetanus, Pertussis, Polio,<br>Haemophilus influenzae type b | DTaP-IPV-Hib          | Pediacel or<br>Pentacel or<br>Infanrix-IPV/Hib |
|                       |                                                                         |                       |                                                |
| 12 months             | Pneumococcal Conjugate 13                                               | Pneu-C-13             | Prevnar 13                                     |
|                       | Pneumococcal Conjugate 15                                               | Pneu-C-15             | Vaxneuvance                                    |
|                       | Meningococcal Conjugate                                                 | Men-C-C               | Menjugate or<br>NeisVac-C                      |
|                       | Measles, Mumps, Rubella                                                 | MMR                   | Priorix or MMR II                              |
|                       |                                                                         |                       |                                                |
| 15 months             | Varicella                                                               | Var                   | Varivax III or<br>Varilrix                     |
|                       |                                                                         |                       |                                                |
| 18 months             | Diphtheria, Tetanus, Pertussis, Polio,<br>Haemophilus influenzae type b | DTaP-IPV-Hib          | Pediacel or<br>Pentacel or<br>INFANRIX         |
|                       |                                                                         |                       |                                                |
| 4-6 years             | Measles, Mumps, Rubella, Varicella                                      | MMRV                  | Proquad or<br>Priorix-Tetra                    |
|                       | Tetanus, Diphtheria, Pertussis, Polio                                   | Tdap-IPV              | Adacel-Polio;<br>Boostrix-Polio                |
|                       |                                                                         |                       |                                                |

| Grade 7<br>Note:<br>Meningococcal<br>vaccine is<br>mandatory for<br>school<br>attendance. | Hepatitis B<br>Meningococcal Conjugate ACYW-135 | HB<br>Men-C-ACYW | Recombivax HB;<br>Engerix- B;<br>Twinrix (HAHB) or<br>Prehevbrio<br>Menactra or |
|-------------------------------------------------------------------------------------------|-------------------------------------------------|------------------|---------------------------------------------------------------------------------|
|                                                                                           |                                                 |                  | Nimenerix or                                                                    |
|                                                                                           |                                                 |                  | MenQuadfi or                                                                    |
|                                                                                           |                                                 |                  | Menveo                                                                          |
|                                                                                           | Human Papillomavirus                            | HPV-9            | Gardasil 9                                                                      |
|                                                                                           |                                                 |                  |                                                                                 |
| 14-16 years                                                                               | Tetanus, diphtheria, pertussis                  | Tdap             | Adacel; Boostrix                                                                |
|                                                                                           |                                                 |                  |                                                                                 |